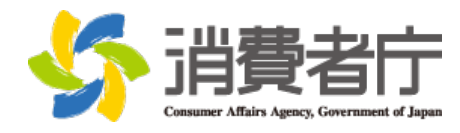

平成 28 年 7 月 5 日

### Windows 10 への無償アップグレードに関し、確認・留意が必要な事項について (情報更新)

平成28年6月22日付けで消費者庁から公表した標記の件について、<u>情報を更</u> <u>新</u>しましたので、お知らせいたします。

マイクロソフトコーポレーションは、平成28年7月1日以降、世界中の個人 ユーザーに向けて提供している <u>Windows 10 への無償アップグレードに関するポ</u> ップアップ通知について、その一部の内容を変更することを発表しました。

<u>Windows 7 又は Windows 8.1 を利用している個人ユーザーの皆様</u>は、改めて<u>次</u> ページ以降の確認・留意事項(※更新情報は 2 ページ参照。)を確認しておきま しょう。

また、今後も<u>ユーザーによっては、従来のポップアップ通知(※Windows 10 へ</u> の無償アップグレードに関する確認・留意事項の 1 ページ参照。)が表示される 場合もありますので、表示された通知はすぐに削除せず、<u>内容をよく確認した上</u> で、適切に対処するようにしましょう。

なお、Windows 10 への無償アップグレードに関する御相談や御質問等につきましては、<u>日本マイクロソフト株式会社のサポート窓口(TEL:0120-54-2244)</u>までお問い合わせください。

【本報道発表に関する問合せ先】 消費者庁 消費者政策課 TEL: 03-3507-9185(直通) FAX: 03-3507-9278

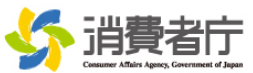

# Windows 10への無償アップグレードに関する確認・留意事項 (更新版)

1. アップグレードを行う前に

# <u>今利用している基本ソフトウェア(OS)との違い</u>を確認しましょう

Windows 10のメリットや、御自身が今利用している基本ソフトウェア(OS)との違い(機能、サポート期間等)などを理解した上で、アップグレードを行うべきかどうか、判断しましょう。(→参考URL①)

### <u>ソフトウェアや周辺機器が対応しているか</u>確認しましょう

- Windows 10と<u>互換性のない(対応していない)ソフトウェアや周辺機器</u>を利用されている場合、 アップグレードによって、その<u>ソフトウェア等が使用できなくなる</u>ことがあります。
- アップグレード前に、御自身が使用する<u>ソフトウェア等の互換性を確認</u>しましょう。
- 必要に応じて、ソフトウェア等のメーカーのウェブサイト等で互換性の有無を問い合わせましょう。
   (→ 参考URL②)

## <u>アップグレードの手順</u>を確認しましょう

• アップグレードを行う場合、<u>どのような手順を踏むのか</u>、確認しておきましょう。(→ 参考URL③)

# <u>アップグレードを行わない場合</u>、予約をキャンセルしましょう

- アップグレードに関してポップアップ通知された時点で、アップグレードの予定日時が指定されています。
- そのままにしておくと、指定された日時に自動的にアップグレードが開始されます。
- アップグレードを行わない場合は、必ず予約をキャンセルしましょう。右上の「×」をクリックしてポ ップアップ通知を閉じると、内容を確認して通知を閉じたことになり、キャンセルされませんので、 注意が必要です。(→参考URL④)

#### <ポップアップ通知のイメージ(1)> ポップアップ通知を閉じるだけで は、アップグレードの予約はキャ × Get Windows 10 ンセルされません。 = windows.com で詳細を見る 📕 Windows 10 はこの PC で推奨される更新プログラムです アップグレードの予定日時です。 Windows Update の設定に基づき、この PC は次の予定でアップグレードされます。 予約を変更・キャンセルしない限 5月15日 日曜日 23:00 り、この日時に自動的にアップグ こをクリックすると、アップグレード スケジュールを変更、またはアップグレードの レードが開始されます。 予定をキャンセルできます > ✔ 今日のオンライン環境でお客様を保護する、これまでで最も安全な Windows です ✔ アッブグレードは無料で、31日以内であれば Windows 8 に戻れます ✔ ご使用の PC は Windows 10 に対応しています - <u>互換性レポート</u>をご覧ください アップグレードの予約を変更・キ ✔ 2.7 億人を超えるユーザーが既にアップグレードしています ャンセルするためには、「ここ」 今すぐアップグレード ОК をクリックして、設定する必要が この更新プログラムは自動的にダウンロードされ、PC 設定に基づいてインストールされます。358 以上のファイルがダウンロードされました。インターネッ トアクセス料金がかかる場合があります。 あります。 Microsoft 000000 (画像出典)日本マイクロソフト株式会社ウェブサイト 御利用のソフトウェア等の互換性は、こちらで確認で きます(全て網羅していない場合があります。)。 -1-

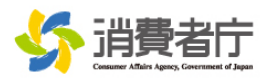

#### <ポップアップ通知のイメージ②>

 前ページのポップアップ通知をウィンドウ右上の「×」で閉じた場合、下図のようにタスクバー上で、 アップグレードの確認メッセージが再度表示されます。

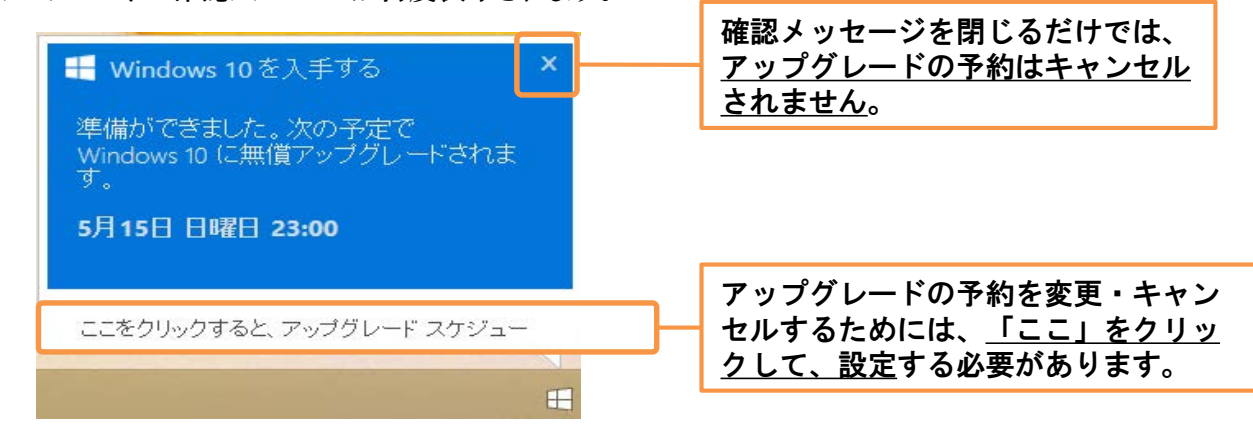

【更新情報】Windows 10へのアップグレードを予約していないユーザーを対象に、平成28年 7月1日(金)以降、以下のような通知がなされる場合があります。

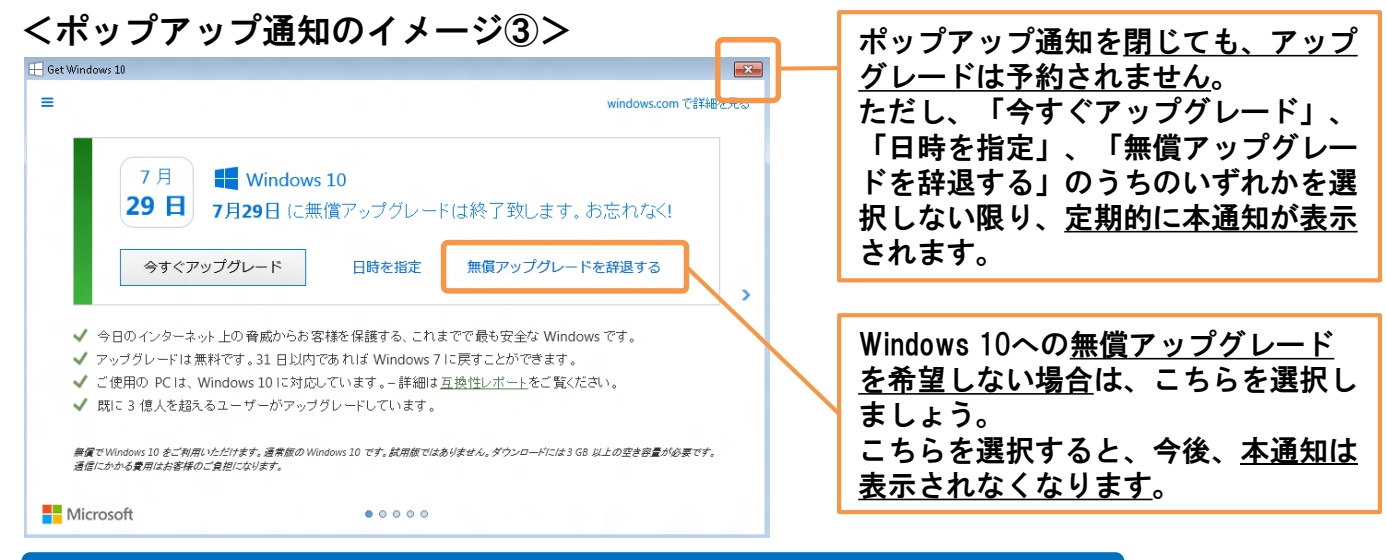

#### Windows 10へのアップグレードが予約されているかどうか確認したい場合

デスクトップ画面の右下のシステムトレイのうち「Windowsアイコン」をクリックして、表示される通知内容を確認しましょう。

|                                                                                                    | Get Windows 10                                                                                            | windows.com 7/17875.82         | ▲ A型 C ● 0 milling 10 milling 10 milling |
|----------------------------------------------------------------------------------------------------|----------------------------------------------------------------------------------------------------|--------------------------------|----------------------------------------------------------------------------------------------------|
|                                                                                                    |                                                                                                    |                                |                                                                                                    |
| Windows 1<br>Windows Up<br>5月15日<br>ここをクリッ<br>予定をキャン                                                                                                    | 0 はこの PC で推奨される更新プログラム<br>date の設定に基づき、この PC は次の予定でアップ<br>日曜日 23:00<br>クすると、アップグレード スケジュールを変更、ま<br>セルできます | です<br>オグレードされます。<br>たはアップグレードの | 表示される通知に <u>日時が明示されている</u> 場合は、<br>Windows 10への <u>アップグレードが予約されている</u><br>状況です。                                                                                                    |
| <ul> <li>✓ 今日のオンライン環境でお客様を保護する、これまでで最も安全な Windows です</li> <li>✓ アップグレードは素料で、31 日以内であれば Windows 8に戻れます</li> <li>✓ ご使用の PC13 Windows 10に対応しています - <u>回診(ロレボート</u>をご覧(だされ)</li> <li>✓ 27 使人を超えるユーザーが 間にアップグレードしています</li> <li>今すぐアップグレード</li> <li>OK</li> <li>この変更が20プラムの意識がにざつンローやされ、た 起意に思 次に インストールをわます。10年 ロムのファイムが 97ンコーやされました。インターネットングやス料差がらから着きがないすか。</li> </ul> |                                                                                                    |                                | アップグレードの予約を変更・キャンセルするた<br>めには、 <u>「ここ」をクリックして、設定</u> する必要<br>があります。                                                                                                    |
| Microsoft                                                                                                    | •00000                                                                                                    |                                |                                                                                                    |

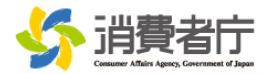

#### 2. アップグレードを行う時に

### アップグレードの<u>日時を適切に設定</u>しましょう

- ポップアップ通知をそのままにしておくと、指定日時に自動的にアップグレードが開始され、その間(おおむね1時間以上)はパソコンを利用できません。
- 予定日時を確認の上、必要に応じて、<u>都合の良い日時に予約変更</u>しましょう。(→ 参考URL④)

### <u>承諾を求められる事項</u>は、内容を確認した上で判断しましょう

- アップグレードの途中で、ソフトウェアライセンス条項に対して、ユーザーの承諾を求める段階があり ます。「承諾する」を選択するとアップグレード完了、「拒否」を選択すると元のOSに戻ります。
- どのような内容か把握した上で、承諾すべきか判断しましょう。(→ 参考URL③⑤)

### 途中で<u>無理にアップグレードを中断しない</u>ようにしましょう

- アップグレードを中断したい場合であっても、アップグレード途中で電源を切ったり、強制終了したり すると、パソコンが起動しなくなるなどの<u>不具合が生じる可能性</u>があります。
- 適切な手段で、アップグレードを中断するようにしましょう。(→ 参考URL5)
- 3. アップグレードを行った後に

### <u>元のOSに戻したい</u>場合は、1か月以内に対応しましょう

- アップグレードから31日以内であれば、元のOSに戻すことも可能です。
- 元のOSに戻す方法を確認の上、期間内に対処しましょう。(→参考URL⑥)

### 何か問題や不明な点があれば、<u>サポート窓口に相談</u>しましょう

アップグレード後に何らかの不具合が生じた場合や、ウェブサイトの説明を見ても分からない点などがある場合は、下記の<u>サポート窓口に問い合わせ</u>ましょう。(→ 参考URL⑦⑧)

<Windows 10へのアップグレードに関するサポート窓口>

| 日本マイクロソフト株式会社 (法人番号2010401092245)                                                                                                |  |  |  |
|----------------------------------------------------------------------------------------------------|--|--|--|
| Answer Desk サポート窓口                                                                                                    |  |  |  |
| 電話番号 0120-54-2244                                                                                                    |  |  |  |
| <営業時間><br>平日 9:00 ~ 18:00   土・日・祝日 10:00 ~ 18:00(※ 祝日の営業は、7 月末まで)                                                                |  |  |  |
| ※電話以外にも、オンラインチャットを通じた相談も可能です(以下のURLからアクセスしてください。)。<br><u>https://support.microsoft.com/ja-jp</u><br>① [Answer Deskに問い合わせる]をクリック。 |  |  |  |
| ② [Windows、Office、サービス、アプリ]をクリック。<br>③ [Windows]をクリック。<br>④ [テクニカル サポート]をクリック。                                                   |  |  |  |
| ⑤ [Microsoft Answer Deskとオンラインでチャットする]を選択。                                                                                       |  |  |  |

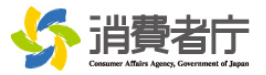

# 参考URL

Windows 10へのアップグレードに関する詳細情報や具体的な操作・設定方法等については、 以下のURLを参照してください。

- ① Windows 10のメリット、今のOSとの違いを知りたい http://aka.ms/w10info01
- ② ソフトや外部メディアの互換性を確認したい http://aka.ms/w10info02
- ③ アップグレードの手順を確認したい http://aka.ms/w10info03
- ④ アップグレードの予定日時を変更・キャンセルしたい <u>http://aka.ms/w10info04</u>
- ⑤ アップグレードを途中でやめたい http://aka.ms/w10info05
- ⑥ アップグレード後、元のOSに戻したい http://aka.ms/w10info06
- ⑦ アップグレードに関するよくある質問と回答を見たい http://aka.ms/w10info07
- ⑧ アップグレードについて相談したい/使い方を知りたい <u>http://aka.ms/w10info08</u>

【更新情報】平成28年7月1日以降に表示されるポップアップ通知の内容に ついては、以下のウェブサイトで確認できます。

⑨ アップグレードに関するポップアップ通知の内容を確認したい <u>http://aka.ms/w10info09</u>